## How to run and export data from the **Clients in Program Report**

The Client in Program report is a useful tool for our agencies as it provides cumulative client demographic data as well as exit destinations, exit reasons, and days enrolled based on organization and program type. How the report is viewed and exported affects the data presented. Below we will show you the different ways to view client data for your program(s).

## In HMIS...

In the Home Workspace, on the left-hand side menu click on the 'Reports' header, then hover over 'Program Reports', and select the 'Clients in Programs' option.

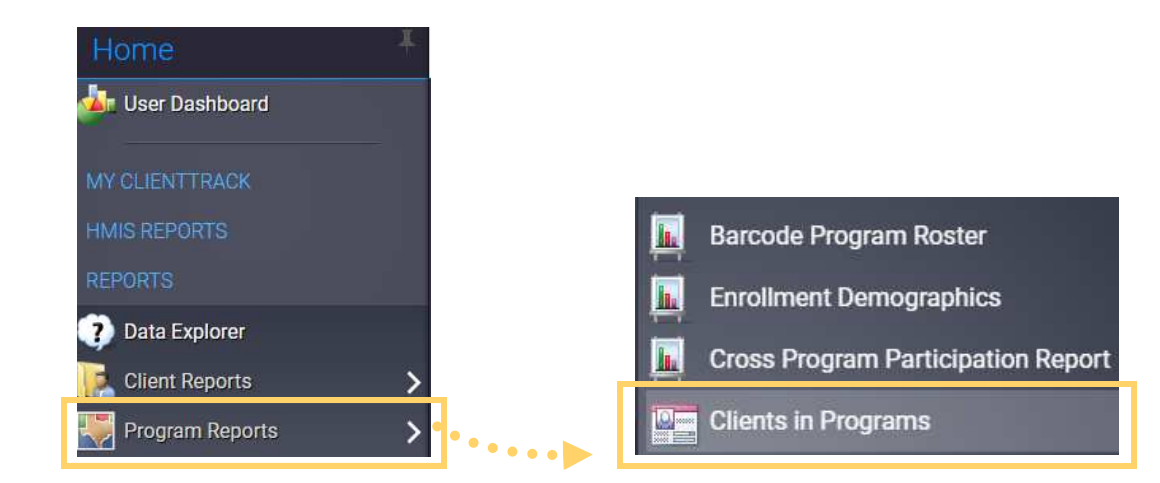

- Set your Date Range and Report Type.
  - There are 3 options for Report Type:

Automatically set to this option

- Enroll at any point- all clients enrolled in your program during the specified date range, regardless of their actual enrollment date. If they are in the program, they are included.
  Begin Enrollment- only clients whose enrollment <u>began</u> during the specified date range.
  - Clients are only included if their program enrollment date falls between the date range. **3. Exited-** all clients who were exited during the specified date range.

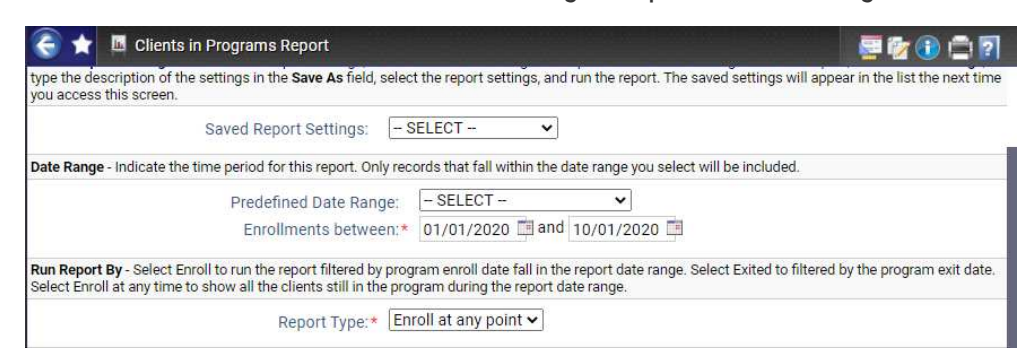

3

Select your Organization(s) and Program and click Report.

• To get more detailed information such as Exit Destination, Exit Reason, and Client IDs click on the floppy disk icon located at the top of the report and select 'Excel Data'

| P Clients in Programs Report                                                                                                    |                                                                                                    |                               |          |         |           | 🛛         |
|----------------------------------------------------------------------------------------------------|----------------------------------------------------------------------------------------------------|-------------------------------|----------|---------|-----------|-----------|
| 14 4 1                                                                                                    | of 1 🕨 🕅 💠 Find   Next                                                                             | <b>4</b> •                    |          | •       |           |           |
|                                                                                                    | Clients in Programs<br>10/1/2020 to 10/31/2020                                                     | Excel<br>Excel<br>PDF<br>Word | Data     |         | Clie      | entTrack- |
|                                                                                                    | Report Criteria:<br>Organizations: Texas Homeless Network<br>Programs: Texas BoS Coordinated Entry |                               |          |         |           |           |
| States of the local division of the local division of the local di | Texas Homeless Network                                                                             | Enrolled :                    | Exited 🛊 | Total 🛊 | Clients 🛊 | 10.00     |
| A DECEMBER OF                                                                                                    | Texas BoS Coordinated Entry                                                                        | 3                             | 0        | 3       | 3         |           |
|                                                                                                    | Organization Total                                                                                 | 3                             | 0        | 3       | 3         |           |
|                                                                                                    | Total                                                                                              | 3                             | 0        | 3       | 3         |           |

Do you have questions or need more guidance? Select from below. <u>Email HMIS@THN.org</u> | CE Website | CE Written Standards | CE Data Guide